## **申請の流れ** ※消防の現地検査を要しない手続き

1. 申請フォームに申請内容を入力し、必要書類を添付する。

↓ ←消防機関で書類の審査を行い、内容に不備や添付書類の不足があれば、差戻しを行います。

2. 手続き完了のメールが届く。

※受理書が交付される手続きの場合、交付完了のメールが届きます。

 $\checkmark$ 

3. 申請書様式、添付書類(、受理書等)をダウンロードして保存する。

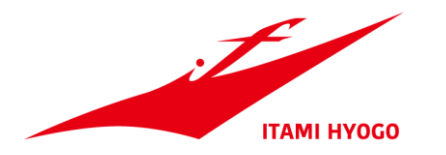

## **申請の流れ** ※消防の現地検査を要する手続き

1. 申請フォームに申請内容を入力し、必要書類を添付する。

↓ ←消防機関で書類の審査を行い、内容に不備や添付書類の不足があれば、差戻しを行います。

2. 消防検査を受ける。

※あらかじめ検査日時の調整が必要です。

 $\checkmark$ 

3. 検査結果に不備がなければ、後日に検査結果通知書が交付される。 ※政令第35条第1項に定める防火対象物について交付される消防用設備等・特殊消防用設備等検査 済証については、書面での交付となるため来署していただく必要があります。

 $\checkmark$ 

4. 申請書様式、添付書類、検査結果通知書をダウンロードして保存する。

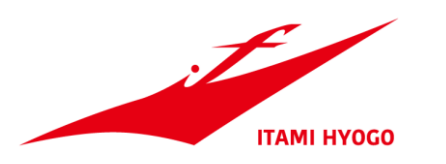

ログイン(新規登録)

伊丹市オンライン申請ポータル

# もっと便利に。 もっと簡単に。

伊丹市では行政手続きの受付がインターネットで行えます。 このサービスを通して皆様の生活をもっと便利に。もっと簡単に。 伊丹市オンライン申請ポータルにアクセス

## 伊丹市消防局ホームーページ 「オンラインによる申請・届出」内の リンクからアクセスします。

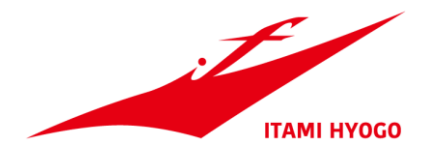

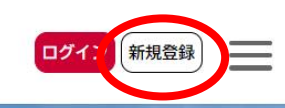

#### 伊丹市オンライン申請ポータル

nnz

▲利用者の新規登録

もっと便利に。

もつ

伊丹市では行政手続きの このサービスを通して皆

#### 

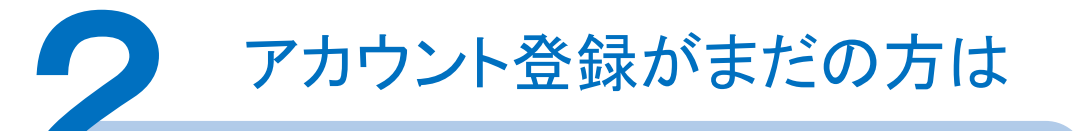

新規アカウント登録

## 画面右上の「新規登録」を選択します。

## 次のページで、下へスクロールします。

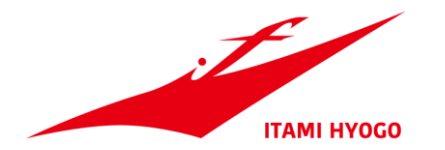

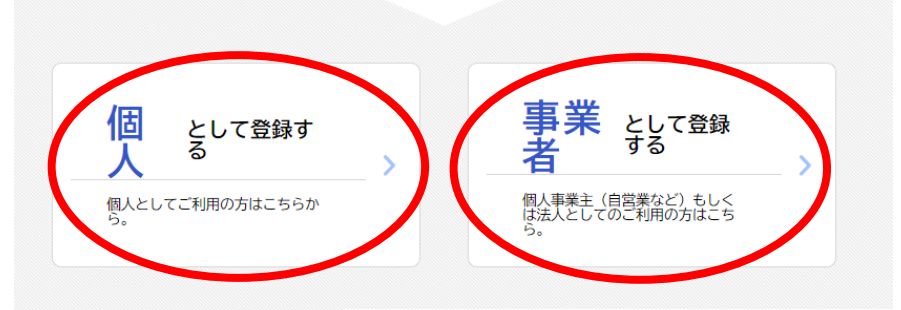

#### 15 規約の変更

この規約は、必要に応じ利用者に事前通知を行うことなく変更することがあります。規約の 変更後に、利用者が本サービスを利用したときは、当該利用者は、変更後の規約に同意した ものとみなします。

附則 この利用規約は、令和4年11月28日から施行します。 附則 この利用規約は、令和5年 4月 1日から施行します。

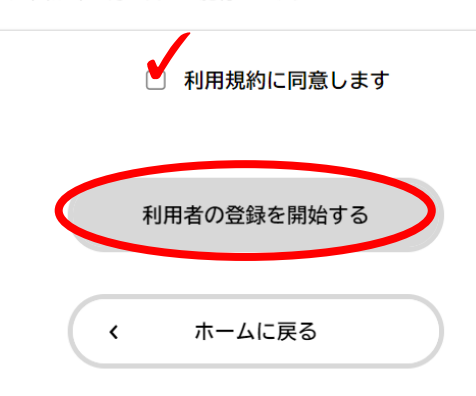

アカウント登録がまだの方は

新規アカウント登録

「個人として登録する」 「事業者として登録する」 のいずれかを選択します。 利用規約を確認し、 「利用規約に同意します」にチェックします。 ↓ 「利用者の登録を開始する」を選択します。

次ページ移行で、必要な情報を入力します。

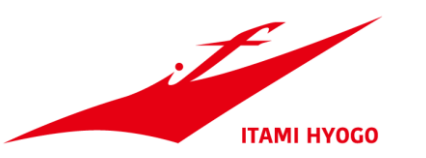

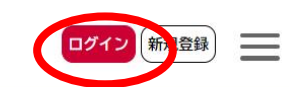

#### 伊丹市オンライン申請ポータル

# もっと便利に。もっと簡単に。

伊丹市では行政手続きの受付がインターネットで行えます。

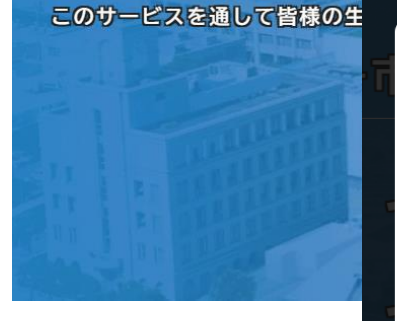

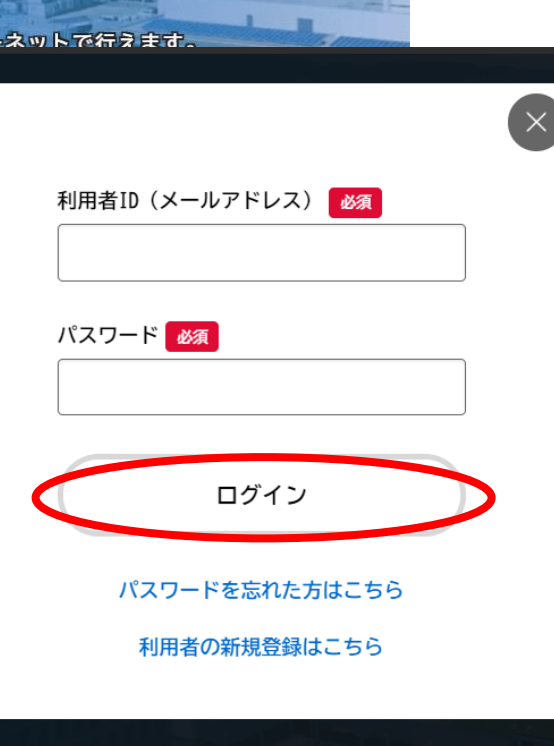

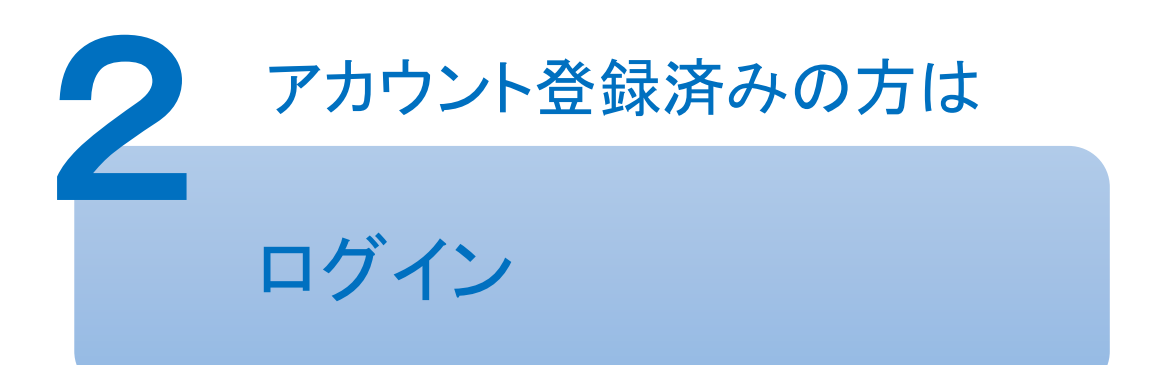

## 画面右上の「ログイン」を選択します。

## メールアドレスとパスワードを入力 「ログイン」を選択します。

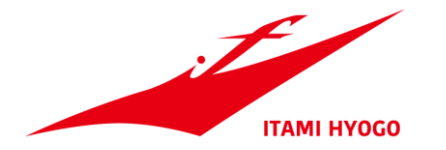

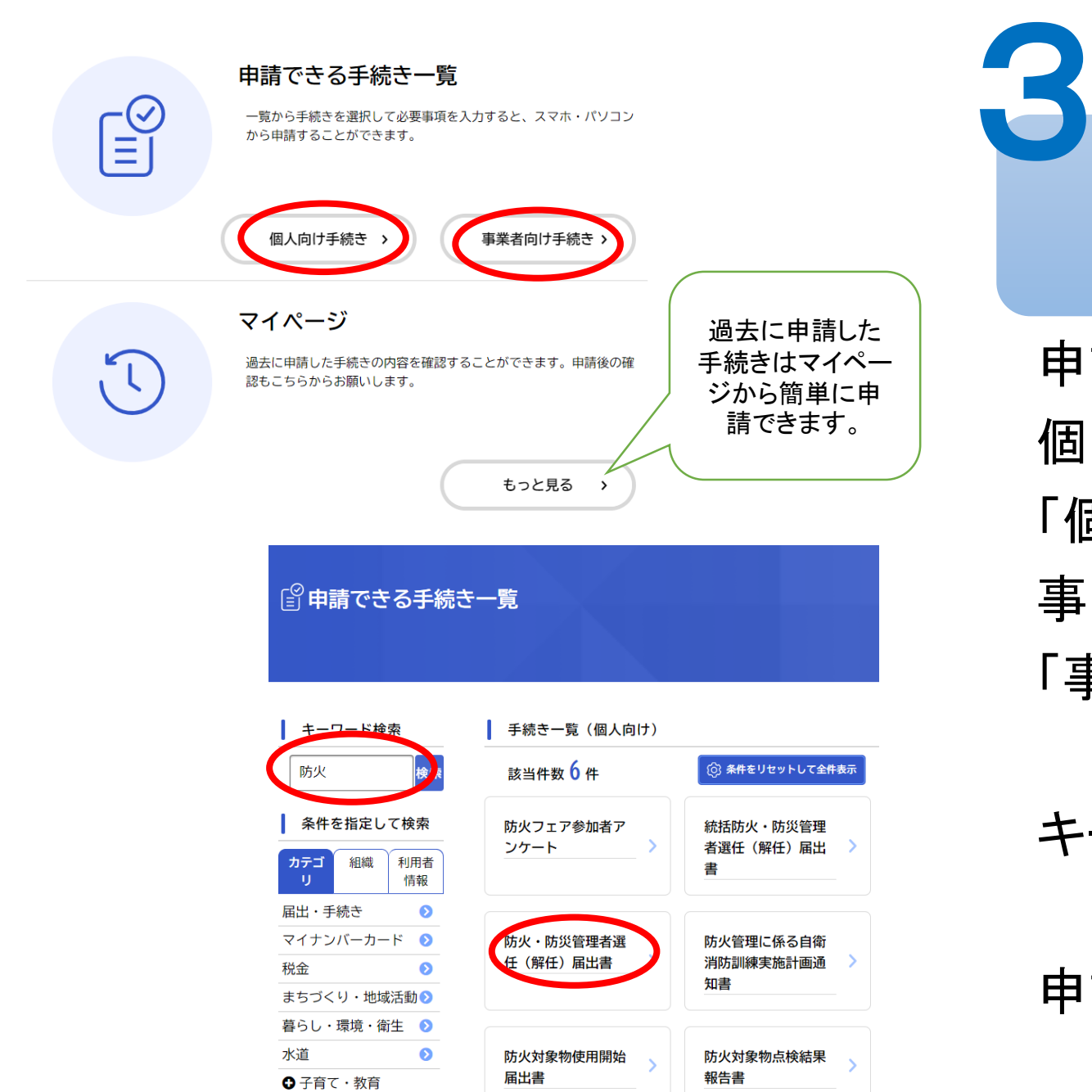

## 申請する手続きを選択する

申請できる手続き一覧から 個人として申請を行う場合は 「個人向け手続き」 事業者として申請を行う場合は 「事業者向け手続き」を選択します。

キーワードを入力し検索します。

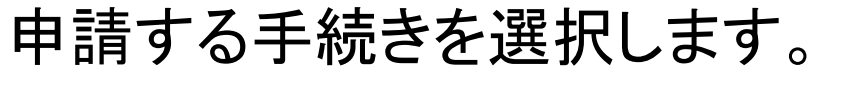

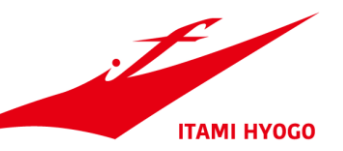

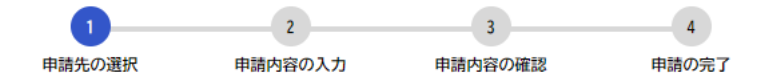

防火・防災管理者選任(解任)届出書

届出先となる消防署・出張所 🛛 🛛 🖉

防火対象物所在地により届出先が異なります。下記の担当区域を確認の上、選択してください。

東消防署担当区域

天津、藤ノ木、伊丹、西台、南本町、北河原、北本町、清水、桜ヶ丘、宮ノ前、船原、鋳物師、北伊丹、 北園、高台、春日丘、大鹿、東有岡、平松

神津出張所担当区域 下河原、小坂田、中村、桑津、西桑津、東桑津、森本、口酒井、岩屋

南野出張所担当区域

南町、梅ノ木、行基町、鈴原町、南鈴原、御願塚、南野北、南野、美鈴町、堀池、野間北、野間、車塚、 安堂寺町、稲野町、若菱町、柏木町

西消防署担当区域

昆陽東、昆陽、昆陽南、昆陽泉町、千僧、瑞穂町、広畑、瑞ヶ丘、昆陽池、昆陽北、松ヶ丘、緑ヶ丘

池尻出張所担当区域 中野北、中野西、西野、奥畑、池尻、寺本、寺本東、山田

荒牧出張所担当区域 荒牧、荒牧南、鴻池、北野、荻野、荻野西、大野、東野、中野東、瑞原

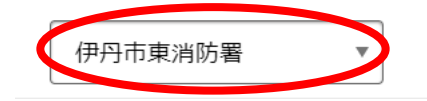

#### 届出先となる消防署等を選択します。

申請先を選択する

#### ※建物住所等により届出先が異なります

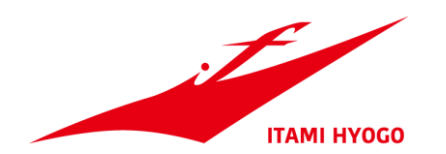

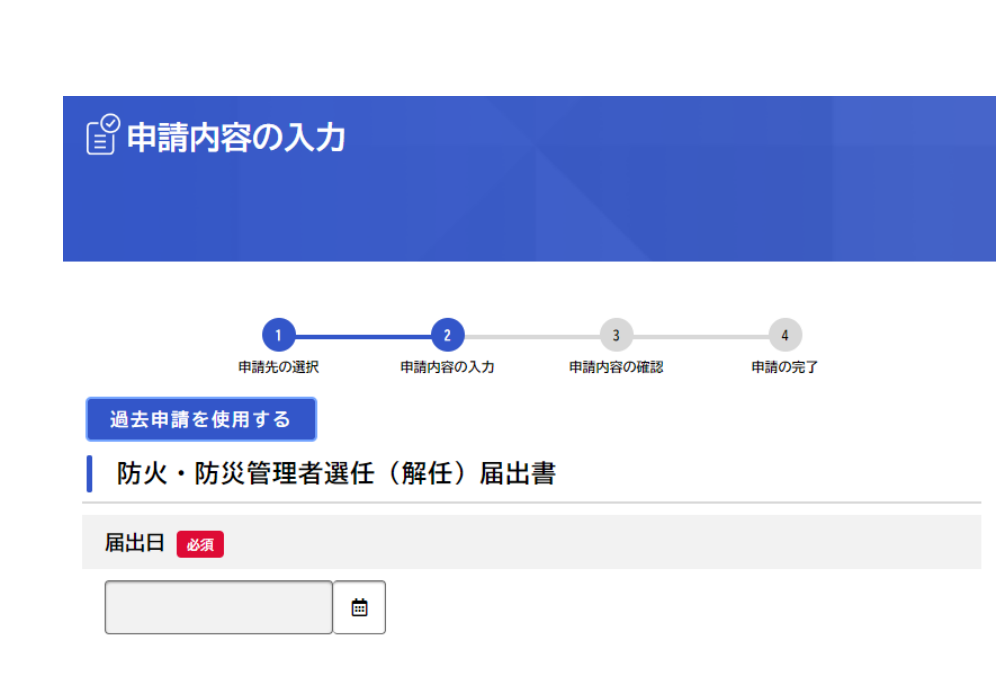

#### 防火・防災 🕺 🚿

防火管理者を選任(解任)する場合は防火にチェックを、防災管理者を選任(解任)する場合は防災にチェックを、両方の場合は両方にチェックを入れてください。

□ 防火

□ 防災

## 表示される案内に従い、情報を入力します。

申請に必要な情報を入力する

(申請内容の入力)

#### 添付書類が必要な場合はデータをアップ ロードします。

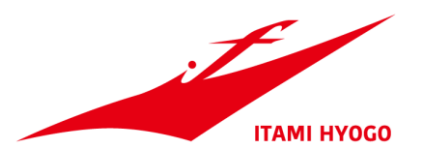

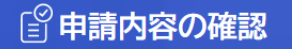

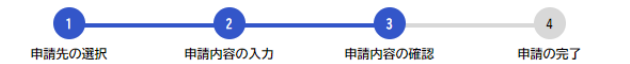

#### 防火・防災管理者選任(解任)届出書

#### 申請先

伊丹市西消防署 電話番号:0727830124

| 届出日         |                         |        |      |
|-------------|-------------------------|--------|------|
| 2024年10月31日 |                         | 修正する   |      |
| 防火・防災       |                         |        |      |
| 防火          |                         | 修正する   | 修正する |
|             | 資格を証する書面                |        |      |
|             | SKM 300i24091211570.pdf |        | 修正する |
|             | 管理権原の委任又は一任に係る書類        |        |      |
|             | (未入力)                   |        | 修正する |
|             | 防火(防災)管理の外部委託にかかる書      | 類      |      |
|             | (未入力)                   |        | 修正する |
|             |                         |        |      |
|             |                         | 申請する 、 |      |
|             | <                       | 戻る     |      |

# **6** 申請内容の確認・申請

## 入力した申請内容を確認し、

## 「申請する」を選択します。

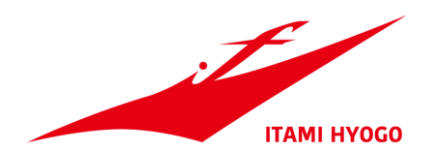

#### 防火・防災管理者選任(解任)届出書

申請を受け付けました。 手続き名:防火・防災管理者選任(解任) 届出書 申込番号: 39966296

順番に申請内容を確認するため、しばらくお待ちください。 なお、お手続きの処理状況は「マイページ」からご確認頂けます。

お問合せの際に必要となりますので、申込番号を控えるか、このページを印刷してください。

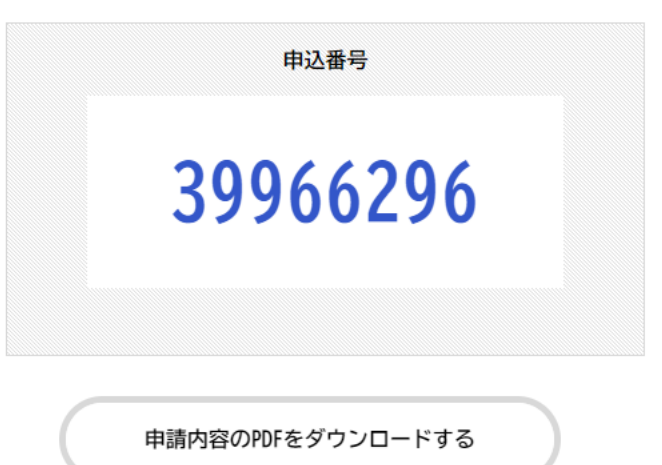

< ホームに戻る

申請の受付

受付後、順番に消防機関で書類の審査を 開始します。

手続きの進捗状況は「マイページ」確認できます。

問合せの際は申込番号を伝えてください。

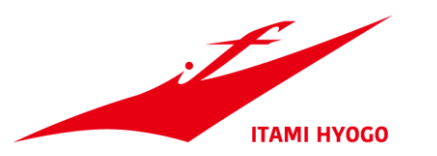

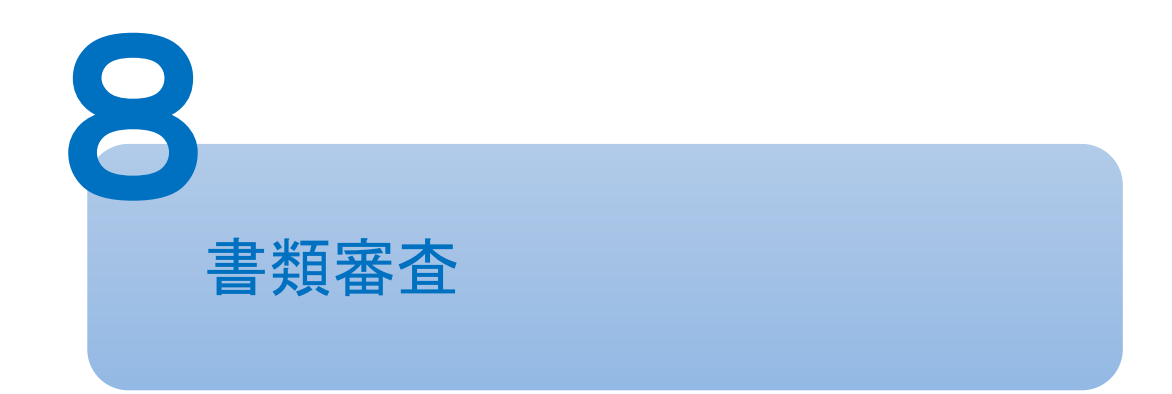

#### 件名 【伊丹市オンライン申請ポータル】防火・防災管理者選任(解任)届出書の申請内容を確認します

Thu, 31 Oct 2024 10:47:06 日時:

手続き名:防火・防災管理者選任(解任)届出書 申込番号:27641961

申請内容の確認を開始しました。 確認結果は追ってご連絡いたします。 なお、お手続きの処理状況については、以下のURLからアクセスの上「マイページ」にてご確認いただけます。 https://lgpos.task-asp.net/cu/282073/ea/residents/portal/home

※このメールアドレスは送信専用です。

#### 消防機関で書類の審査を行います。

#### 内容に不備や添付書類の不足があれば、 差戻しを行います。

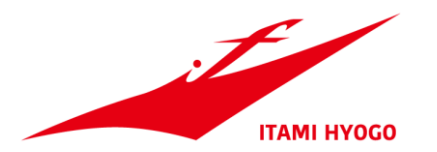

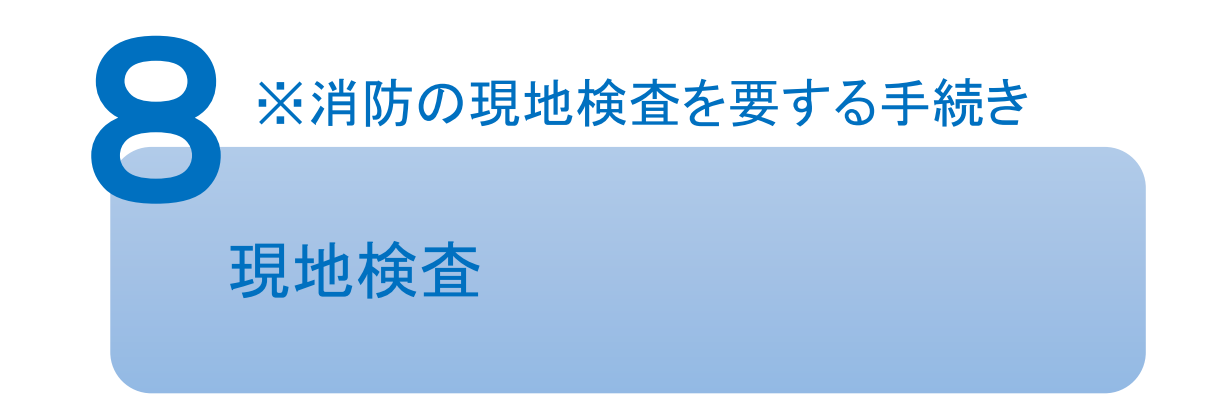

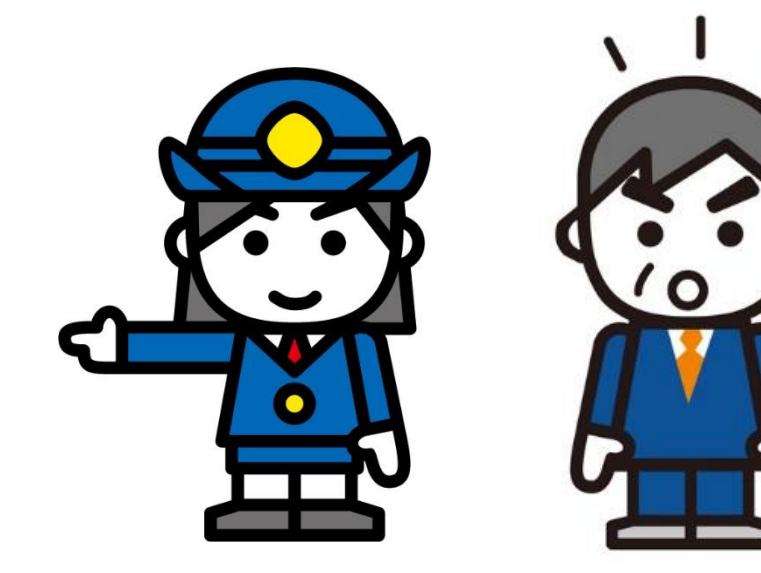

以下の手続きは現地での消防検査を行います。 ・防火対象物使用開始届出書

•消防用設備等設置届出

予め検査日時の調整が必要です。

不備や指摘事項がある場合は、不備指摘事項の改修後に再検査を行います。

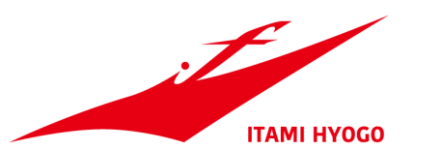

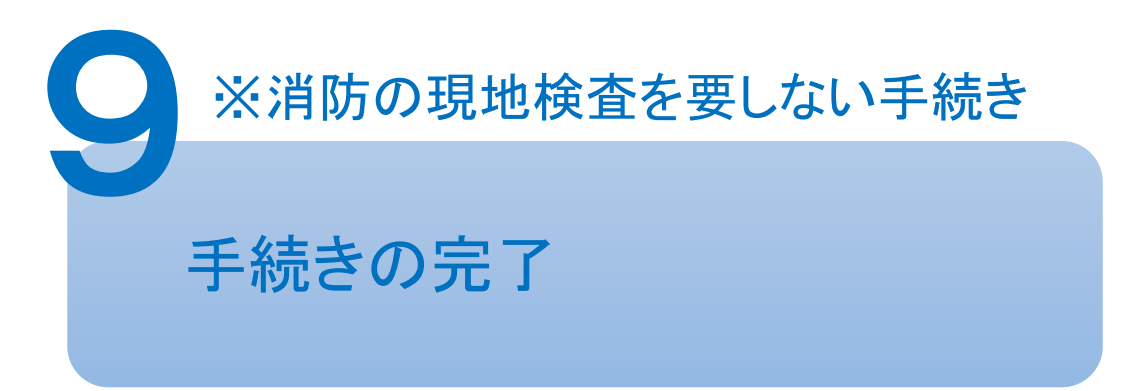

件名 【伊丹市オンライン申請ボータル】防火・防災管理者選任(解任)届出書のお手続きが完了しました 日時: Thu: 31 Oct 2024 10:47:07

手続き名:防火・防災管理者選任(解任) 届出書 申込番号:27641961

お手続きが完了しました。

※お手続きの処理状況については、以下のURLからアクセスの上「マイページ」にてご確認いただけます。 https://lgpos.task-asp.net/cu/282073/ea/residents/portal/home

※このメールアドレスは送信専用です。

### 書類審査が完了後にメールでお知らせします。

- 件名: 【伊丹市オンライン申請ポータル】消防用設備等(特殊消防用設備等)点検結果報告書の交付が完了しました 日時: Fri. 01 Nov 2024 10:01:25
- 手続き名:消防用設備等(特殊消防用設備等)点検結果報告書 申込番号:19224455

交付が完了しました。 消防用設備等(特殊消防用設備等)点検結果報告書受理書(1通):オンライン (ダウンロード可能期間:2024年11月1日~2024年12月1日)

以上でお手続きは完了となります。 なお、お手続きの処理状況については、以下のURLからアクセスの上「マイページ」にてご確認いただけます。 https://lgpos.task-asp.net/cu/282073/ea/residents/portal/home

※このメールアドレスは送信専用です。

- •消防用設備等点検結果報告書
- •防火対象物点検結果報告書
- •防災管理点検結果報告書
- は受理書交付のお知らせが届きます。

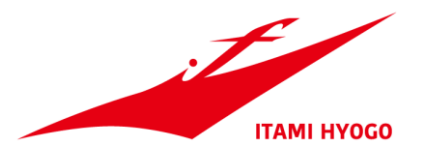

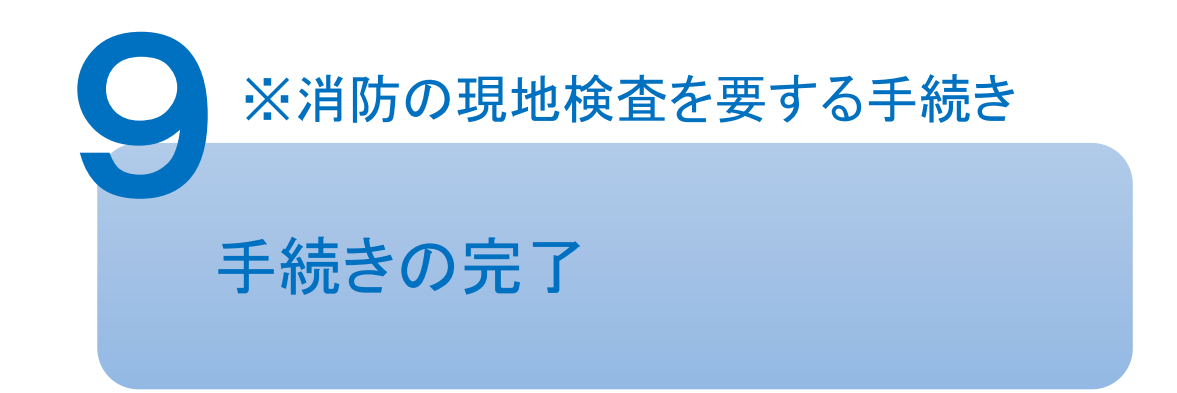

件名: 【伊丹市オンライン申請ポータル】消防用設備等(特殊消防用設備等)設置届出書の交付が完了しました 日時: Thu. 07 Nov 2024 16:07:03

手続き名:消防用設備等(特殊消防用設備等)設置届出書 申込番号:41146411

交付が完了しました。 \_\_\_\_\_ 消防用設備等検査結果通知書(1通):オンライン (ダウンロード可能期間:2024年11月7日~2024年12月7日)

\_\_\_\_\_

以上でお手続きは完了となります。 なお、お手続きの処理状況については、以下のURLからアクセスの上「マイページ」にてご確認いただけます。 https://lgpos.task-asp.net/cu/282073/ea/residents/portal/home

※このメールアドレスは送信専用です。

#### 検査完了後、消防機関の内部手続きを経て検 査結果の通知書が交付されます。

#### 消防用設備等・特殊消防用設備等検査済証は、 書面交付のため、来署が必要です。

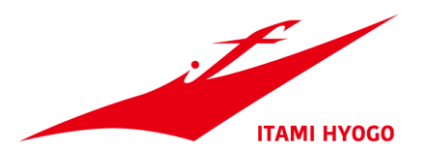

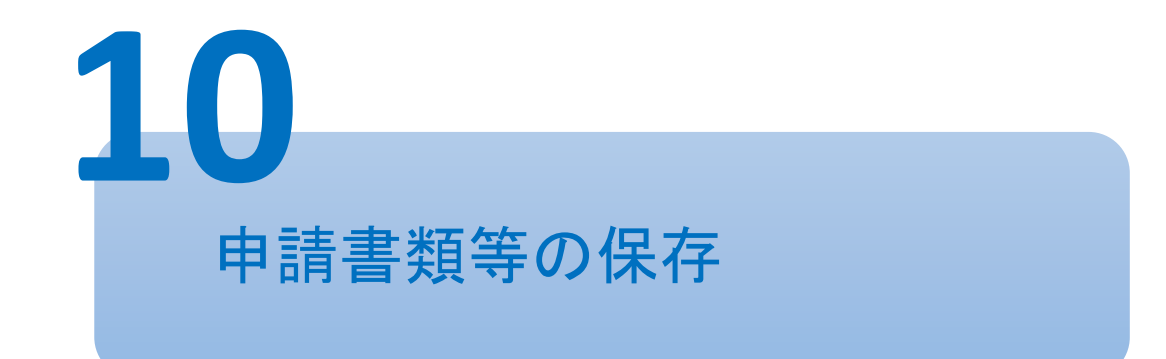

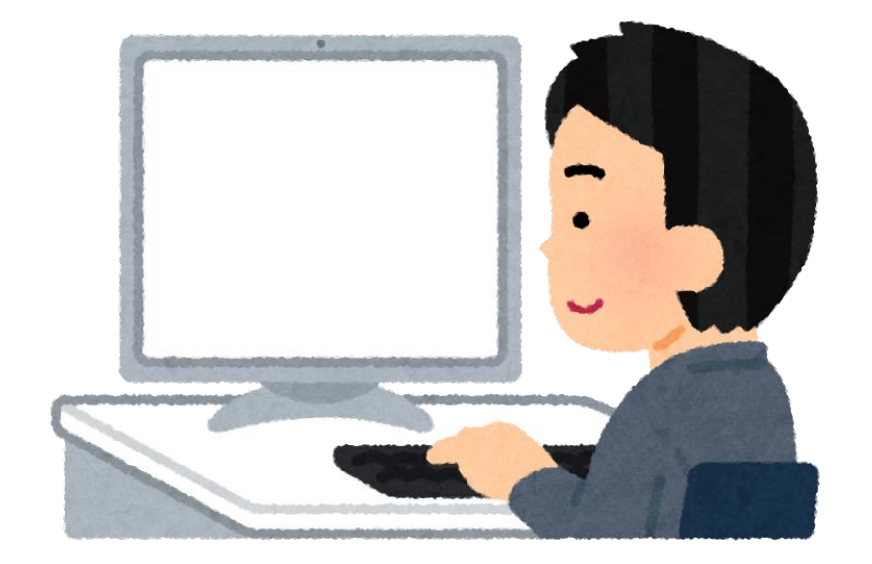

申請書様式と添付書類は、修正や差し替えを 行った場合は、必ず最終のデータを保存してく ださい。

受理書や検査結果通知書も併せて保存してく ださい。

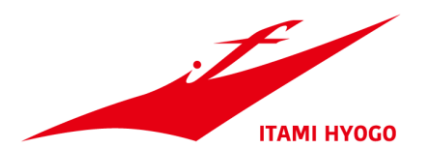